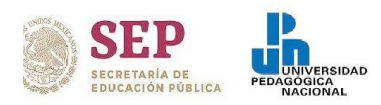

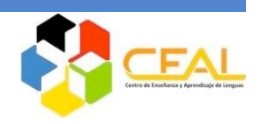

## **GUÍA PARA REGISTRO AL EXAMEN DE COLOCACIÓN**

1. Realiza el pago de \$25.00, elige alguna de las siguientes opciones:

Cajas de la UPN unidad Ajusco

- Indica al cajero que realizarás el pago para un curso de idiomas.
- Recibirás tu ticket de pago. Escribe a mano y con tinta azul tu nombre completo y RFC(los primeros 10 dígitos de tu CURP)

Sucursales bancarias

- Ingresa a https://upn.mx/ y busca completa lo que se te pide.
- De la lista de servicios, selecciona la opción "Inscripción Centro de Lenguas Extranjeras (Semestre, estudiantes UPN)", quedará marcada en amarillo.
- Al final de la lista, ingresa el número 1 en el campo de cantidad de trámites. Da clic en "Total a pagar"; imprime tu hoja de ayuda.
- Acude a cualquiera de las sucursales que se muestran a continuación.

| NSTITUCIONES DE CRÉDITO AUTORIZADAS PARA<br>NTERNET Y VENTANILLA BANCARIA. | A RECIBIR PAGOS DE DERECHOS, PRODUCTOS Y | Y APROVECHAMIENTOS FEDERALES (DPA'S) POI |
|----------------------------------------------------------------------------|------------------------------------------|------------------------------------------|
| HSBC 🚺                                                                     | cítibanamex🕸                             | #BANORTE                                 |
| Banca Mifel                                                                | 📣 Santander                              | <b>BBVA</b> Bancomer                     |
| 🕤 Scotiabank                                                               | interacciones Ø                          | Bansi                                    |
| Bank of Tokyo-Mitaubishi<br>U77 (Mexico), S.A.                             | <b>B</b> ANBAJIO                         | BANREGIO                                 |
| AFIRME<br>El Banco de Hoy                                                  |                                          |                                          |
| S Banjercito<br>Un Banco para todos                                        | ClBanco                                  | Menex<br>Banco                           |

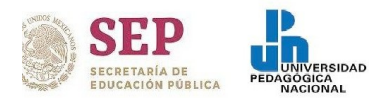

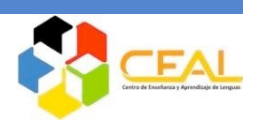

Sitio web de instituciones bancarias.

- Este deberá realizarse exclusivamente en computadora y tendrás que descargar la hoja de ayuda siguiendo los pasos descritos anteriormente.
- Ingresarás a la siguiente liga:

https://www.gob.mx/sfp/articulos/procedimiento-para-el-pago-electronico-de-dpa-s

**Nota:** El CEAL no cuenta con información diferente a la que se describe en el sitio web, por lo que cualquier duda sobre este método de pago, deberá ser manifestada a las instancias correspondientes.

2. Registro y envío de documentos.

Ingresa a <u>http://ceal.upnvirtual.edu.mx/</u>da clic en examen de colocación y responde el formulario; sube los documentos solicitados para completar el registro. Verifica las fechas correspondientes en la convocatoria.

| REQUISITOS                                                               |             |                                              |            |           |                                                                  |  |  |
|--------------------------------------------------------------------------|-------------|----------------------------------------------|------------|-----------|------------------------------------------------------------------|--|--|
| Imagen(.jpg o png)<br>o PDF                                              | Estudiantes | Administrativos,<br>académicos y<br>docentes | Familiares | Egresados | Ejemplo para nombrar<br>documentos                               |  |  |
| Tira de materias<br>actual.                                              | 1           |                                              |            |           |                                                                  |  |  |
| Credencial UPN                                                           |             | 1                                            | 1          |           |                                                                  |  |  |
| Ticket o<br>comprobante de<br>pago.                                      | <i>√</i>    | <i>✓</i>                                     | ✓          | ✓         | Grupo1_JuanPérez_documento<br>Grupo1_JuanPérez_credencialUP<br>N |  |  |
| Credencial escolar,<br>INE, pasaporte.                                   |             |                                              | 1          |           | Grupo1_JuanPérez_comprobate de pago                              |  |  |
| Historial académico,<br>título o carta de<br>terminación de<br>estudios. |             |                                              |            | 1         | Grupo1_JuanPérez_identificación                                  |  |  |

3. Confirmación de inscripción.

Recibirás en el correo que proporcionaste la confirmación de registro y el instructivo para realizar el examen (plataforma.ceal@g.upn.mx revisa SPAM).

4. Comprobante de nivel de lengua.

Descárgalo en <u>https://constancias.upnvirtual.edu.mx/ceal/buscar-constancia</u> ingresa con tu nombre completo empezando por apellidos.